## Undo Move

If you moved a candidate forward before you were ready, you can use the Undo Move feature from the candidate's profile to move them back to the previous step. This will work in every stage of the Interview process - unless an offer has been made. If that happens, reach out to Recruiting.

If you accidentally deny a candidate, reach out to Recruiting. They will be able to reactivate the candidate.

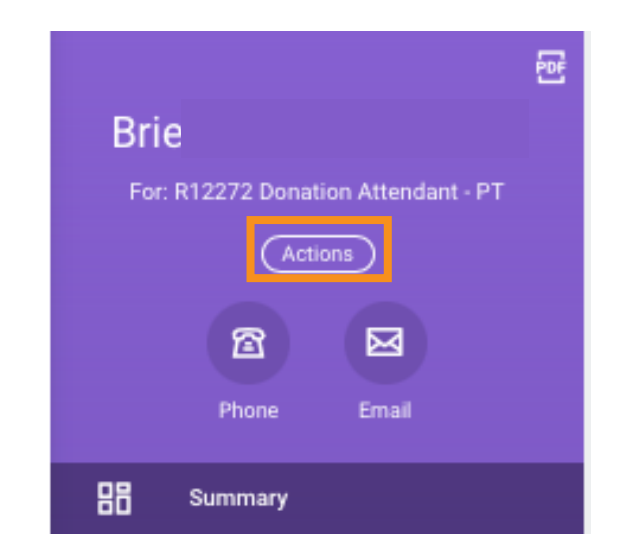

- 1. Navigate to the Candidate's Profile.
- 2. Choose Actions from the left sidebar.

|                      |   | 0 0 0<br>0 0 0                                                    |            | ×   |        |
|----------------------|---|-------------------------------------------------------------------|------------|-----|--------|
| Actions              |   | Candidate                                                         | XIII       | PDF |        |
| Business Process     | > | Brie 、                                                            |            |     |        |
| Candidate Actions    | > |                                                                   |            | 2   | 01422) |
| Job Application      |   | Undo Move                                                         |            |     |        |
| Personal Data        | > | Move to Another Job Requisition with Common Evergreen Requisition |            |     |        |
| Favorite             | > | Move to another Evergreen R                                       | equisition |     |        |
| Duplicate Management | > |                                                                   |            |     |        |

- 3. Choose Job Application from the Menu.
- 4. Choose Undo Move.

| Undo Move Job Application Brie                                                                                      |                              |  |  |  |  |  |
|----------------------------------------------------------------------------------------------------|------------------------------|--|--|--|--|--|
| Job Application * Job Application: Brie - R12272 Donation<br>Attendant - PT (<br>on 02/02/2024                      |                              |  |  |  |  |  |
| ок Cancel 5. Confirm <b>Undo Mo</b> v                                                                               | /e.                          |  |  |  |  |  |
| Undo Move returns the candidate to the Review stage and cancels all completed and remaining steps in the current st | age. Do you want to continue |  |  |  |  |  |
| Current                                                                                                    |                              |  |  |  |  |  |
| Event Canceled Interview: Brie R12272 Donation Attendant - PT                                                       |                              |  |  |  |  |  |
| Stage Schedule Interview                                                                                            |                              |  |  |  |  |  |
| Proposed                                                                                                    |                              |  |  |  |  |  |
| Send Back to Review                                                                                                 |                              |  |  |  |  |  |
| Workflow Step Review Decision   Confirm *  6. Check the box to Confirm.                                             |                              |  |  |  |  |  |
| Moved forward by mistake.                                                                                           | 7. Add a comment.            |  |  |  |  |  |
| Process History                                                                                                    | 3 days ago                   |  |  |  |  |  |
| Job Application- Step Completed                                                                                     | 3 days ago                   |  |  |  |  |  |
| Review Candidate- Automatic Complete                                                                                | 15 minutes ano               |  |  |  |  |  |
| Review Decision- Step Completed                                                                                     | rominates ago                |  |  |  |  |  |
| Schedule Interview- Automatic Complete                                                                              | 15 minutes ago               |  |  |  |  |  |
| Schedule Interview- Awaiting Action                                                                                 | Due 02/08/2024               |  |  |  |  |  |
|                                                                                                    |                              |  |  |  |  |  |

Submit Cancel

8. Submit.